인하대학교 국제처

### 해외지역연구 신청 매뉴얼

### 지원 매뉴얼 - 계좌입력(1)

| <b>인하대학교 포털시스템</b>                                                                                                  |                                                                                                    |                                        | 🗄 화면저장 · 🖻 화면설정 · 🔒 비밀번호변경 · 🤋 사용                                     | 룡안내 · [ <b>-</b> 로그아웃 |
|----------------------------------------------------------------------------------------------------|----------------------------------------------------------------------------------------------------|----------------------------------------|-----------------------------------------------------------------------|-----------------------|
| 포털 학사행경 Mail 학고                                                                                                    | 가게시판                                                                                                    |                                        |                                                                       | (                     |
|                                                                                                    | 🗖 학부 학사일정                                                                                                    | 000                                    | □ 온라인 신청현황                                                            | 000                   |
| ň                                                                                                    | 2018.10           2018.10.22~26         2018-2학기 중간고사                                                                    | •                                      | · 학적변동신청/처리완료     5/4건       · 장학금신청/수혜     5건       · 도서대출/연체     0건 |                       |
| 🖂 신규 메일 0 건                                                                                                    | □ 전체공지                                                                                                    | •••                                    | <ul> <li>&gt; 시설예약/처리완료 0건</li> <li>① 취득학점 현황</li> </ul>              | 888                   |
| 3 정기감사                                                                                                    | 내용<br>[2017 행정서비스 만족도조사] ◆제공경품 다수! 소요시간 30초!<br>정보통신처 이전에 따른 정보서비스 중지 안내                                                 | 등록일<br>2017-12-04<br>2016-04-07        | 구분 기준 이수현황                                                            | 비고                    |
| 0 sso 주요서비스                                                                                                    | 학생포털시스템 및 모바일 홈페이지/접 복무/구/선계신공 학과공시 게지만 주가<br>2016 MATLAB Student Option(재학생 대상) 이용 안내<br>즐업생(2016년 2월 졸업예정자)메일서비스 사용 안내 | 2016-03-14<br>2016-02-17<br>2016-02-16 |                                                                       |                       |
| · 인하대학교 홈페이지                                                                                                    | 학과공지                                                                                                    | 000                                    |                                                                       |                       |
| <ul> <li>· 정석학술정보관</li> <li>· 수강신청</li> <li>· FClass(블랙보드)</li> <li>· ABEEK인증 지원 시스템</li> <li>· aldoor #</li> </ul> | 제목<br>개설된 게시판이 없습니다. 게시판 개설에 관한 사항은 소속 학과에 문의<br>더보기                                                                     | <b>날자</b><br>하세요.                      | - E-Learning총격협화                                                      |                       |
| · 인터넷 증명발급<br>· 인허광장<br>· 학생증분실신고                                                                                   | 수업시간표<br>1 21201 (4400)                                                                                                  | 000                                    | ☐ E=Leanning 돌을 전용<br>                                                | 함여수/토론<br>수           |
| · office 365<br>· Apple on Campus<br>사이트 바로가기                                                                       | ▲ 절보일 (MON) 전체보기                                                                                                    |                                        | E-Learning 쯀결현황 내역이 없습니다.                                             |                       |

#### ① 학사행정클릭

### 지원 매뉴얼 - 계좌입력(2)

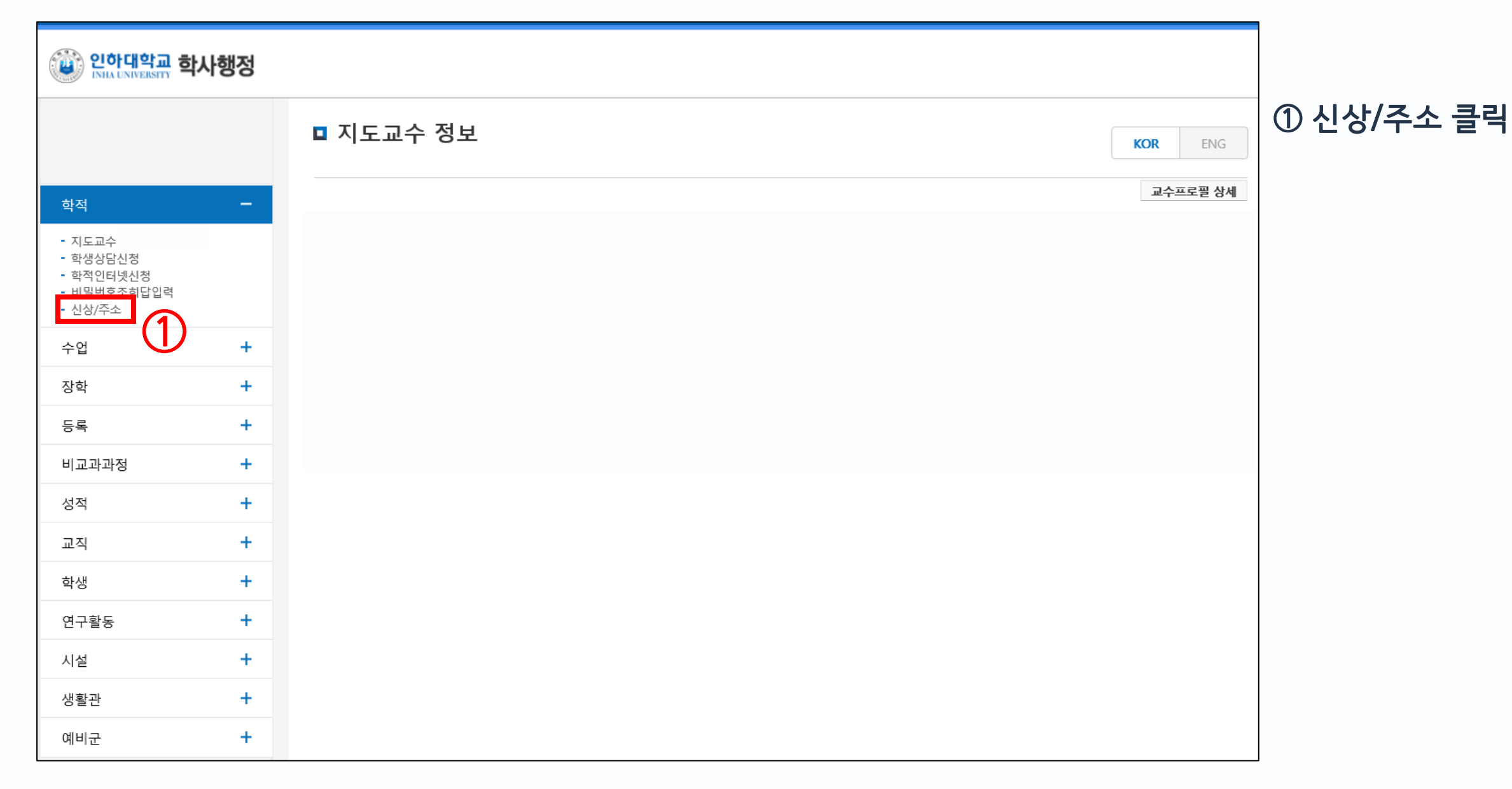

### 지원 매뉴얼 - 계좌입력(3)

| 안하대학교 학                             | 사행정    |                              |                                                                                                    |                         |       |
|-------------------------------------|--------|------------------------------|----------------------------------------------------------------------------------------------------|-------------------------|-------|
|                                     |        | ■ 신상/주소                      |                                                                                                    | KOR ENG                 | ① 스크롤 |
|                                     |        | 홈 > 학적 > <mark>신</mark> 상/주소 | 업무                                                                                                    | - 문의 : 학사팀 032-860-7042 | 2     |
| 학적                                  | -      |                              |                                                                                                    | 되돌리기 저장                 |       |
| - 지도교수<br>하생산다시청                    |        |                              | 하세 시사                                                                                                    | *는 필수 입력사항입니다.          |       |
| - 학적인터넷신청<br>- 비밀번호조회답입력<br>- 시산/즈소 |        | 성명                           |                                                                                                    |                         |       |
| 스어                                  | +      | 이동사항및일자                      |                                                                                                    |                         |       |
| 장학                                  | ++++++ | *영문이름                        | <ul> <li>가. 영문명 표기방식 : HONG GILDONG (성∨이름) ※성과 이름의 순서로 띄어 써야함.</li> <li>나. 여권에 표기된 영문명과 동일해야함.</li> <li>다. 하외증서의 재발규은 불가하며 증서발규 이후 수정되 영문명은 영문종연증명서에만 반영이 가능하니</li> </ul> | ICF                     |       |
| 비교과과정                               | +      | 한자이름                         |                                                                                                    |                         |       |
| 서전                                  | +      |                              | 도로명주소                                                                                                    |                         |       |
| 교직                                  | +      | * 본인주소                       | / / * 도로명주소 검색을 반드시 해야 합니다.<br>- 도로명주소 검색으로 자동입력된 내용에 나머지 주소를 입력하시면 됩니다.                                                                                                  | (나머지주소)                 |       |
| 학생                                  | +      | 전화번호                         |                                                                                                    |                         |       |
| 연구활동                                | +      | 휴대전화                         |                                                                                                    |                         |       |
| 시설                                  | +      |                              | ※ 휴대전화번호 공개여부:○예 ◉아니오                                                                                                    |                         |       |
| 생활관                                 | +      | SMS수신                        | ※ 역사안내 : ●에 ○아니오<br>※ 취업안내 : ○예 ●아니오                                                                                                    |                         |       |
| 예비군                                 | +      | E-mail                       | ※ E-mail 공개여부 : ○예 ●아니오                                                                                                    |                         |       |
|                                     |        | 강의시간표                        | ※강의시간표 공개여부:◉예 ○아니오                                                                                                    |                         |       |
|                                     |        | Homepage                     |                                                                                                    |                         |       |
|                                     |        |                              | 보호자 신상                                                                                                    |                         | ,     |

### 지원 매뉴얼 - 계좌입력(4)

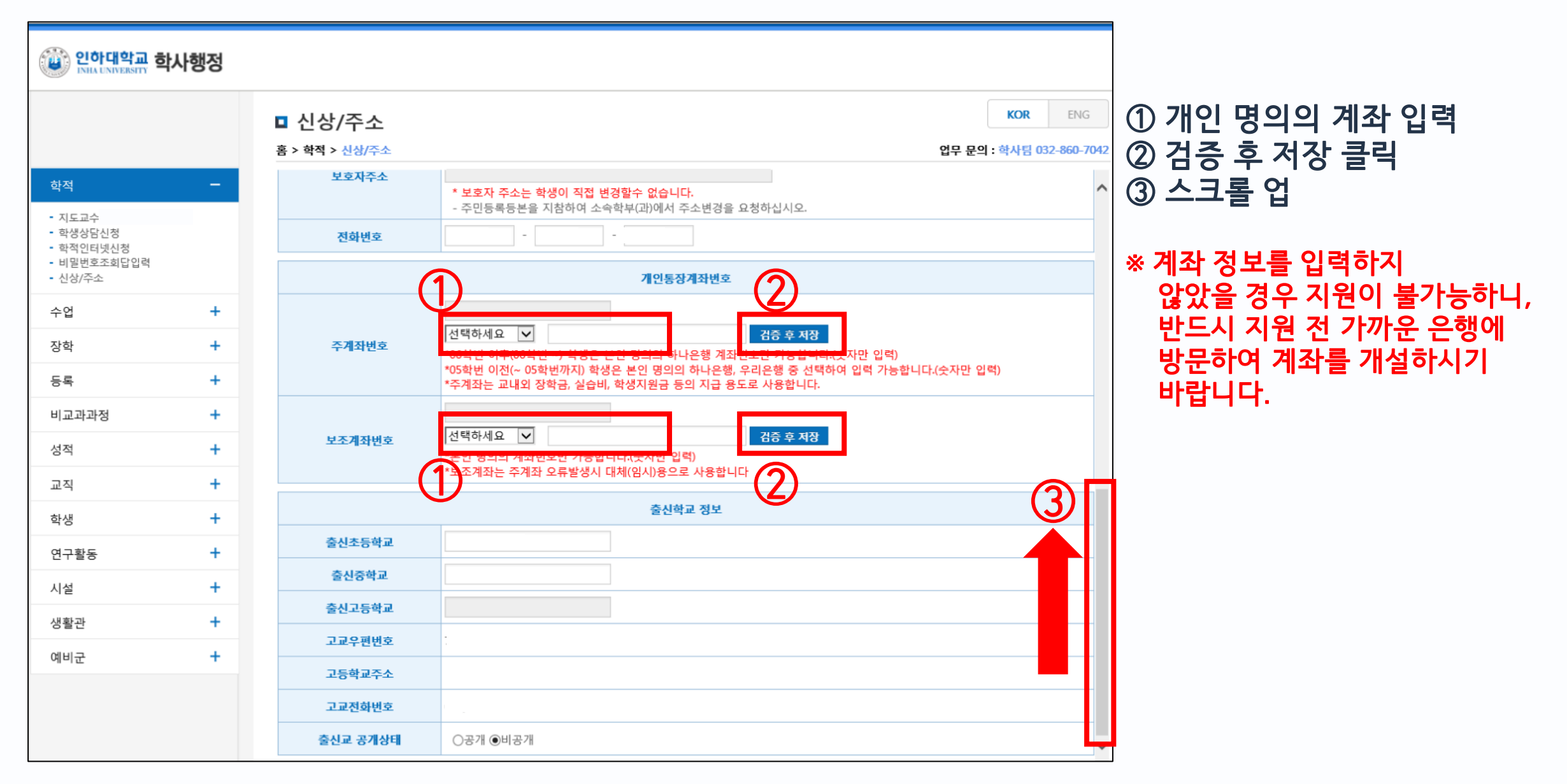

## 지원 매뉴얼 - 계좌입력(5)

| ()<br>한 인하대학교 학                     | 사행정 |                |                                                                                 |        |
|-------------------------------------|-----|----------------|---------------------------------------------------------------------------------|--------|
|                                     |     | ■ 신상/주소        | KOR ENG                                                                         | ① 저장 클 |
|                                     |     | 홈 > 학적 > 신상/주소 | 업무 문의 : 학사팀 032-860-704                                                         | 2      |
| 학적                                  | -   |                | 되돌리기 저장                                                                         |        |
| - 지도교수<br>- 학생상담신청                  |     |                | ·은 될수 입역사정입니다.<br>학생 신상                                                         |        |
| - 빅믹컨더넷션영<br>- 비밀번호조회답입력<br>- 신상/주소 |     | 성명             |                                                                                 |        |
| 수업                                  | +   | 이동사항및일자        |                                                                                 |        |
| 장학                                  | +   | *영문이름          | 가. 영문명 표기방식 : HONG GILDONG (성∨이름) ※성과 이름의 순서로 띄어 써야함.<br>나. 여권에 표기된 영문명과 동일해야함. |        |
| 등록                                  | +   | 한자이름           | 다. 학위증서의 재발급은 불가하며 증서발급 이후 수정된 영문명은 영문졸업증명서에만 반영이 가능합니다.                        |        |
| 성적                                  | +   |                | 도로명주소                                                                           |        |
| 교직                                  | +   | * 본인주소         | / (나머지주소)  * 도로명주소 검색을 반드시 해야 합니다 도로명주소 검색으로 자동입력된 내용에 나머지 주소를 입력하시면 됩니다.       |        |
| 학생                                  | +   | 전화번호           |                                                                                 |        |
| 연구활동                                | +   | 휴대전화           |                                                                                 |        |
| 시설<br>생활과                           | +   | SMS수신          | ※ 학사안내 : ⓒ예아니오<br>※ 취업안내 : ○예아니오                                                |        |
| 예비군                                 | +   | E-mail         | ※ E-mail 공개여부 : ○예 ●아니오                                                         |        |
|                                     |     | 강의시간표          | ※강의시간표 공개여부:◉예 ○아니오                                                             |        |
|                                     |     | Homepage       |                                                                                 |        |
|                                     |     |                | 보호자 신상                                                                          | /      |

6

### 지원 매뉴얼 - 온라인 지원(1)

| 인하대학교 포털시스템                                                |                                                                            |                          | 🗄 화면저장 · 🖻 화면설정 · 🔒 비밀번호변경 · 🥐                                                                               | 사용안내 · [=로그아웃 |
|------------------------------------------------------------|----------------------------------------------------------------------------|--------------------------|----------------------------------------------------------------------------------------------------|---------------|
| 포털 학사행정 Mail 학고                                            | 에시판                                                                        |                          |                                                                                                    |               |
|                                                            | 🗖 학부 학사일정                                                                  | 000                      | 🗖 온라인 신청현황                                                                                                   | 000           |
| ň                                                          | 2018.10           2018.10.22~26         2018-2학기 중간고사                      | Þ                        | <ul> <li>화 학적변동신청/처리완료</li> <li>5/4건</li> <li>3 장학금신청/수혜</li> <li>5건</li> <li>5서대출/여체</li> <li>0건</li> </ul> |               |
| 조 시규 배양 0 거                                                | 더보기                                                                        | 000                      | › 시설예약/처리완료 0건                                                                                               |               |
|                                                            | 내용<br>[2017 해정서비스 마족도 조사』 ▲제 공격 품 다스티스도 사고 사가 30초                          | 등록일<br>2017-12-04        | ○ 취득학점현황<br>                                                                                                 | <b>००</b>     |
| 3 정기감사 _                                                   | 정보통신처 이전에 따른 정보서비스 증지 안내<br>학생포털시스템 및 모바일 홈페이지/앱 복수/부/면계전공 학과공지 게시판 추가     | 2016-04-07<br>2016-03-14 |                                                                                                    |               |
| 🔗 sso 주요서비스                                                | 2016 MATLAB Student Option(재학행 대상) 이용 안내<br>즐업생(2016년 2월 쯜업예정자)메일서비스 사용 안내 | 2016-02-17<br>2016-02-16 |                                                                                                    |               |
| · 인하대학교 홈페이지                                               | 🗖 학과공지                                                                     | 000                      |                                                                                                    |               |
| · 당객택물당조단<br>· 수강신청<br>· I-Class(블랙보드)<br>· ABEEK인증 지원 시스템 | 제목<br>개설된 게시판이 없습니다. 게시판 개설에 관한 사항은 소속 학과에 문역                              | <b>날짜</b><br>리하세요.       |                                                                                                    |               |
| · 취업안내<br>· 인터넷 증명발급                                       | 수업시간표                                                                      | 000                      | E-Learning 출결 현황                                                                                             | 하며 수 /트로      |
| · 학생중분실신고<br>· office 365                                  | ◀ 월요일 (MON)                                                                | •                        | 과목명 시수 홍과제수<br>E-Learning 출결현황 내역이 없습니다                                                                      | 4<br>4        |
| • Apple on Campus<br>사이트 바로가기                              | 전체보기                                                                       |                          |                                                                                                    |               |

### 학사행정클릭

### 지원 매뉴얼 - 온라인 지원(2)

| (한) 인하대학교 호<br>INHA UNIVERSITY 호                                          | 학사행정 |                   |                 |
|---------------------------------------------------------------------------|------|-------------------|-----------------|
|                                                                           |      | ■ 지도교수 정보 KOR ENG | ① 학적인터넷신축<br>클릭 |
| 학적                                                                        | —    | 교수프로필 상세          |                 |
| - 지도교수<br>- <u>학생상답신정</u><br>- 학적인터넷신정<br>- <u>박</u> 란반호도 화답입력<br>- 신상/주소 | D    |                   |                 |
| 수업                                                                        | +    |                   |                 |
| 장학                                                                        | +    |                   |                 |
| 등록                                                                        | +    |                   |                 |
| 비교과과정                                                                     | +    |                   |                 |
| 성적                                                                        | +    |                   |                 |
| 교직                                                                        | +    |                   |                 |
| 학생                                                                        | +    |                   |                 |
| 연구활동                                                                      | +    |                   |                 |
| 시설                                                                        | +    |                   |                 |
| 생활관                                                                       | +    |                   |                 |
| 예비군                                                                       | +    |                   |                 |

### 지원 매뉴얼 - 온라인 지원(3)

|                                                  |   | ■ 학적인터넷신청                   |               |            |           |                |                 | KOR       | ENG |
|--------------------------------------------------|---|-----------------------------|---------------|------------|-----------|----------------|-----------------|-----------|-----|
|                                                  |   | 홈 > 학적 > 학적인터넷신청            |               |            |           | 업무 문의 : 학적 032 | -860-7042, 국제교류 | 루 7032, 봉 | 사장학 |
| 학적                                               | - | 학적인터넷신청 신청                  | 내역조회          |            |           |                |                 |           |     |
| 지도교수 <br>학생상담신청<br>학적인터넷신청<br>비밀번호조회답입력<br>신상/주소 |   | 신상 정보 (수정 필요 시 학적 ·<br>기본사항 | → 신상/주소 에서 수장 | 영하세요.)     |           |                |                 |           |     |
| = °                                              | + | 제2전공                        |               |            |           |                |                 |           |     |
| t학                                               | + | 본인주소                        |               |            |           |                |                 |           |     |
| ·루                                               | + | 연락처                         |               |            |           |                |                 |           |     |
| 교과과정                                             | + | 보호자주<br>소                   |               |            |           |                |                 |           |     |
| 역                                                | + | 계좌번호                        |               |            |           |                |                 |           |     |
| ·생                                               | + | 신청종류                        |               |            |           | 신청 항목          |                 |           |     |
| 구활동                                              | + | 교류학점인정청원                    | 기준정보          | 기준학기       | 신청기간      |                |                 |           |     |
| 설                                                | + | 교류학점수강신청<br>군입대휴학           | 신청내역          | ※ 신청 종류를 선 | 택하여 주십시오. |                |                 |           |     |
| 활관                                               | + | 해외지역연구                      |               |            |           |                |                 |           |     |
| 비군                                               | + | 교류학생 수학기간 변경<br>국제도우미 보고서   | 유의사항          |            |           |                |                 |           |     |
|                                                  |   | 출석인정 신청                     |               |            |           |                |                 |           |     |

### ① 해외지역연구 클릭

|      |          |           |            |             |       |         | 10  | ব্য |
|------|----------|-----------|------------|-------------|-------|---------|-----|-----|
|      |          |           | [해외자       | 지역연구] 신청 항  | 목     |         |     |     |
| 기준정보 | 기준학기     |           | 신청기간       |             |       |         |     |     |
| 1    |          | *         | 구분         | 선택하세요       | ~     |         |     |     |
| 2    |          | * 희망:     | 수학대학       | 선택하세요       | ✓ 4   | 번택하세요 🗸 |     |     |
|      | <u> </u> | 희망수학      | 대학(2지망)    | 선택하세요       |       | 번택하세요 🗸 |     |     |
| 3    | * 학과(전   | 공)        |            |             |       |         |     |     |
| 4    | 외국어 시험   | 명(1)      | 선택하세요✔     | 성적          |       | 응시일자    |     |     |
|      | 외국어 시험   | 명(2)      | 선택하세요✔     | 성적          |       | 응시일자    |     |     |
|      | 외국어 시험   | 명(3)      | 선택하세요✔     | 성적          |       | 응시일자    |     |     |
| 신청내역 | * 여권소지   | 여부 🤅      | 9#0무       |             |       |         |     |     |
| 5    | * 여권번    | 호         |            | * 여권만료      | 일자    |         |     |     |
|      | 군필여부     | ₽ (       | 9#0무       | 예비군훈련<br>여부 | 대상자   | ◉ᡥᢕ무    |     |     |
| 6    | * 수학계획   | 힉서        |            |             |       |         | < > |     |
| 7    | 사회봉사     | 시간        |            |             |       |         |     | ]   |
| 8    | 제공동의     | 의 [       | 인하 더 배움(비교 | 과)수강이력 내역-  | 제공에 등 | 동의함     |     |     |
| 9    | 보증금 획    | <b>부인</b> | _보증금은 불합격/ | 시에만 환불되는 것  | 을 확인  | 함       |     |     |

지원 매뉴얼 - 온라인 지원(4)

| ① 구분: 해외지역연구 선택                                |
|------------------------------------------------|
| ② 희망수학대학: 1지망 반드시 입력 (2지망은 <mark>선택입력</mark> ) |
| ③ 학과(전공): 본인의 전공을 기재(예: 기계공학)                  |
| ④ 외국어시험명/성적/응시일자: 성적 보유 시 기재(선택사항)             |
| ⑤ 여권번호/여권만료일자: 여권 보유시 정확하게 기재할 것               |
| (여권 미보유 또는 만료 시, 여권소지여부 "무"에 체크한 후             |
| 여권번호에 M0000000, 여권만료일자에 2030-01-01기재)          |
| ⑥ 수학계획서: 반드시 작성할 것(인쇄시 1장 분량으로 출력됨)            |
| ⑦ 사회봉사 시간 입력 : 증빙서류에 기재된 시간 합계 입력              |
| ⑧ 인하 더 배움(비교과) 수강이력 내용-제공에 동의함 체크박             |
| 스 클릭                                           |
| ⑨ 보증금 환불 원칙에 동의함 체크박스 클릭                       |
| ⑩ 저장 버튼 클릭                                     |

#### 10

# 지원 매뉴얼 - 지원서 출력/제출(1)

|           |                     | 1              |                                       |                        |              |                                                                                                 |
|-----------|---------------------|----------------|---------------------------------------|------------------------|--------------|-------------------------------------------------------------------------------------------------|
| 학적인터넷신청   | 신청내역조회              |                |                                       |                        |              |                                                                                                 |
|           |                     |                |                                       | 2 해외학점                 | 교류신청서 인쇄 🛛 🔿 |                                                                                                 |
| 신청종류      | 신청상태                | 신청일자           | 전형료                                   | 납부일자                   | 처리내역         |                                                                                                 |
| 해외지역연구    | 신청 <b>(1) 하</b>     | 외지역연구          | 클릭                                    |                        |              |                                                                                                 |
| 국제도우미신청 🚺 | 신청                  | 우측 상단에 혀       |                                       | 청서                     |              |                                                                                                 |
| 유급신청      | 신청                  | 비트이 새서도        |                                       | . 0 1                  |              |                                                                                                 |
| 군입대휴학     | 신청                  |                |                                       |                        |              |                                                                                                 |
| 전과        | <sub>신청</sub> (2) 하 | 외학섬교류신         | ····································· | -14 일 15시27분13<br>· ·  |              |                                                                                                 |
| 전공배정      | 신청 <b>(국</b>        | <b>`제교류학생</b>  | 지원서, 교환학                              | 생 수학계획서                | ,            |                                                                                                 |
|           | 칟                   | <b>가</b> 학생 서약 | 서가 인쇄됨)                               |                        |              |                                                                                                 |
|           | <u> </u>            | 련되 지워서         | 스하계회서 시                               | <mark>년 양서</mark> 아 하께 |              |                                                                                                 |
| 접수번호      | 225069              | 그하이즈의          |                                       |                        |              |                                                                                                 |
| 신청종류      | 해외지역연구[신정]          |                | ᅱᆷ ONL에 ᆸ<br>ᆯᅕᅯᆝᆀᅕ                   |                        |              | ※ (크롬) 인쇄시 프린터 모양 아이콘 클릭 후 PDF로                                                                 |
| 신청일자      | 2018년10월22일 10      | 이너의 백일.        | 노입서시 세술                               | H-2                    | A            | 저장 - 좌측의 '내려받기' 버튼 클릭시 PDF로 저장                                                                  |
| 시청내역      | *                   | URL: https:/   | //forms.gle/vo                        | IZyNQGfRZun            | Ahrma        | 안되는 사례 있음                                                                                       |
| 2041      |                     |                |                                       |                        |              |                                                                                                 |
|           |                     |                | 처리 상태                                 |                        |              | nJ4v7S4jqhul 1 / 8   − 100% +   🖸 🔕 🔮                                                           |
| 전형료       |                     |                |                                       |                        |              |                                                                                                 |
| 납부일자      |                     |                |                                       |                        |              | 국제교류학생지원서 물 명 명 정 체 장                                                                           |
| 처리내역      |                     |                |                                       |                        |              | (해외지역연구 프로그램) <sup>교</sup>                                                                      |
|           |                     | 과리부서           | 처리상태                                  | ż                      | 리일자          | (七世)         朝海佐         今七日号町空         94030H2***********************************              |
|           |                     |                |                                       |                        |              | 재산선생<br>주 소 인천광역시 남동구 논편로 235 (논편용, 별빛미클팔카운티아파트) 1002동 1502호<br>지입배용 개인 411106 호(1지 8배용 이인ABPAG |

### 지원 매뉴얼 - 지원서 출력/제출(2)

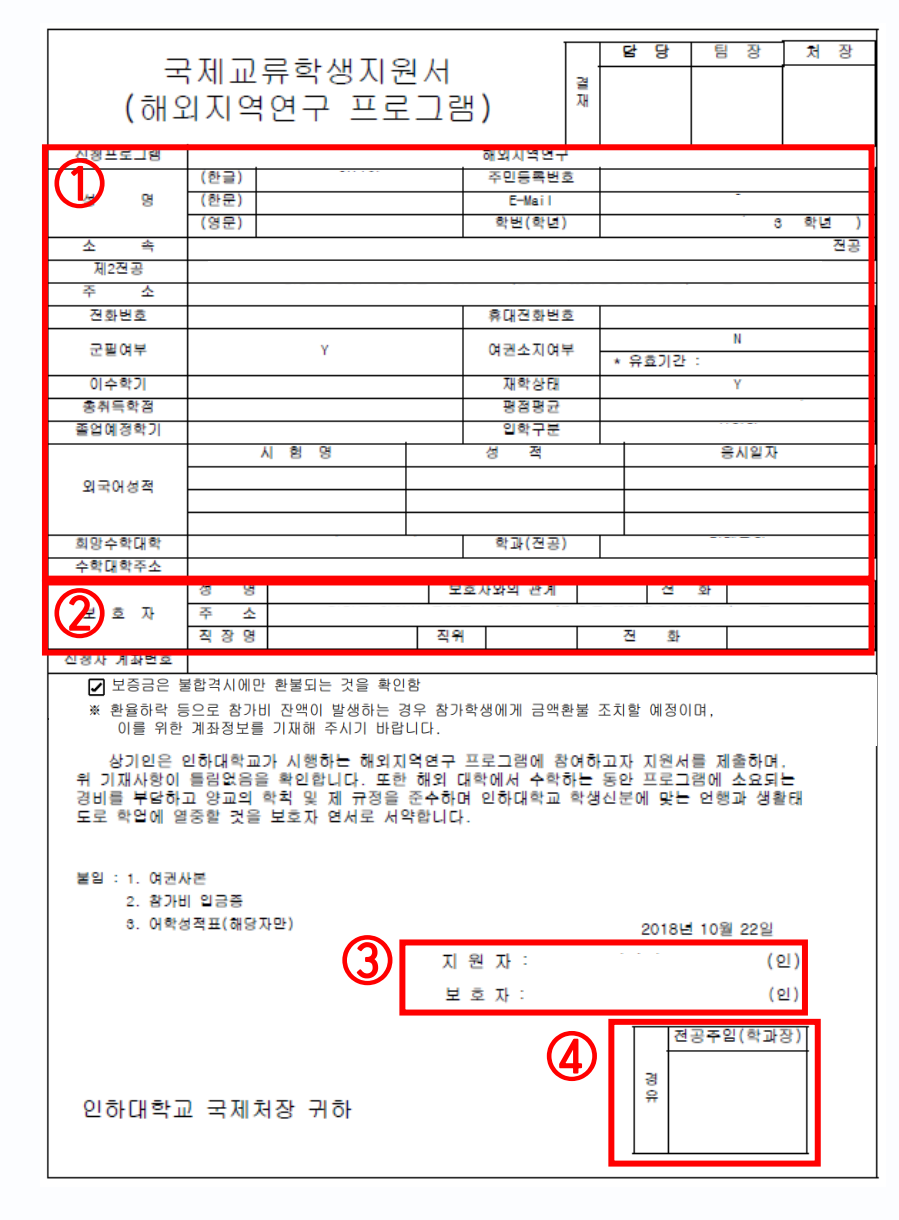

① 온라인 지원 내역 확인 이후 이상이 있을 경우,

국제교류팀으로 연락(032-860-7032)

② 보호자 정보 확인 및 변동 사항이 있을 경우, 수기로 기입

③ 본인 및 보호자 서명

④ 학과장님 서명은 공란으로 제출

### 지원 매뉴얼 - 지원서 출력/제출(3)

|         |      |        |        |               |                                | 국제교류                              | 루프로그램                              | 참가학실                               | 뱅 서약서 <mark>_</mark>            |                     |
|---------|------|--------|--------|---------------|--------------------------------|-----------------------------------|------------------------------------|------------------------------------|---------------------------------|---------------------|
|         | 교환학  | 생 수학   | 계획서    |               | 창가 프로그램<br>(해당란에 √ 체크)         | □교환학생<br>프로그램                     | 해외지역연구<br>프로그램                     | □복수학위<br>프로그램                      | □SAF파견<br>프로그램                  | □기타연수<br>프로그램       |
|         |      |        |        |               | 학번                             | 12181138                          | 성명                                 | 염*웅                                | 파견대학                            |                     |
| 8 8     |      | 악면(악년) |        | 약년)           | 소속대학                           | 공과대학                              | 학과명                                | 환경공학과                              | 파견학기                            |                     |
| 소 속     |      |        |        | 전공            |                                |                                   |                                    |                                    |                                 |                     |
| 수학희망대학  |      | S,     | '과(전공) |               | 상기 본인은<br>개별 사항에 [             | 인하대학교에/<br>배해 숙지 및 동              | 서 주관하는 국제<br>의(개별 항목 N             | 비교류프로그램0<br>/ 체크)하고 이              | 네 참가할 예정인<br>를 준수할 것을           | ! 바, 아래의<br>서약합니다.  |
| 참 가 기 간 | 확기 ~ | 학기 )   | 데출일자   | 2018년 10월 22일 | Ⅰ. 본인은 코<br>해외 파견대<br>겠습니다.    | R제교류프로그림<br>학의 학칙 및 7             | 병 파견기간 중 (<br>구정을 준수하며,            | 대한민국과 파견<br>이를 어길 시                | !국가의 법률, (<br>관련 절차에 따          | 인하대학교와<br>라 책임을 지   |
|         |      |        |        |               | 2. 본인은 인<br>기할 경우, 이<br>겠습니다.  | !하대학교와 해<br>이에 따른 장학              | 외 파견대학이 (<br>금 환수, 학점              | 인정하는 정당힌<br>불인정, 기타 불              | 는 사유 없이 중도<br>이익 등에 대하          | 도에 학업을 포<br>여 책임을 지 |
|         |      |        |        |               | □3. 본인은 형<br>항을 스스로<br>니다.     | ¦공권 예약, 비<br>예약・확인하□              | 자 발급, 보험기<br>4, 이에 수반되는            | ·입, 체재비 마종<br>는 모든 책임과             | 련 등 기타 해외<br>비용은 본인이            | 체류 관련 사<br>책임을 지겠습  |
|         |      |        |        |               | 4. 본인은 해<br>여행, 본인의<br>임을 지겠습  | 외 파견대학에<br>  부주의, 천재<br>니다.       | 서의 수학 기간<br>지변 등으로 발               | 또는 전·후 기<br>생한 사고 및 개              | 간 동안 파견국<br> 인 질병에 대하           | 가에서의 개인<br>여 본인이 책  |
|         |      |        |        |               | □5. 본인은 형<br>학생들의 개            | <sup>;</sup> 후 파견될 학성<br>별 상담 요청에 | 생들에게 해외대<br>적극적으로 협                | 학에서의 수학경<br>조하겠습니다.                | 험 및 정보를 )                       | 데공하고 파견             |
|         |      |        |        |               | □6. 본인은 인<br>참가학생의 ~<br>집·이용하는 | !하대학교가 개<br>선발·관리 및<br>:데 동의합니다   | 인정보보호법 등<br>해외대학 수학경               | · 관련 법률에 의<br>험 공유 등을 <sup>9</sup> | 의거하여 국제교<br>위하여 본인의 기           | .류 프로그램<br>깨인정보를 수  |
|         |      |        |        |               | 7. 본인은 본<br>것에 동의하<br>수 있음을 혹  | · 프로그램 참0<br>며, 촬영된 사진<br>안하였습니다. | 며 중 프로그램<br>한 및 영상은 추태             | 홍보 목적으로 /<br>후 국제처 홈페(             | 사진 및 영상 쵤<br>이지 등에 개재           | 영이 진행되는<br>및 업로드될   |
|         |      |        |        |               | 상기 본인은<br>경제적·학사<br>며 관련 처벌    | 위 사항에 대친<br>적 제반 문제 5<br>과 제재를 감수 | 하여 충분히 숙지<br>및 민·형사상의<br>할 것을 보호자: | 한 바, 위 사형<br>불이익에 대하(<br>의 연서와 함께  | t을 위반하여 빌<br>여 모든 책임을<br>서약합니다. | '생하는<br>질 것이        |
|         |      |        |        |               | 1                              | <u>년 월 일</u>                      | . 지                                | 원자 <u>성명:</u>                      |                                 | (서명)                |
|         |      |        |        |               |                                | <u>년 월 일</u>                      | . 보                                | .호자 <u>성명:</u>                     |                                 | ( <u>서명)</u>        |

| 참가 프로그램<br>(해당란에 √ 체크) | □교환학생<br>프로그램 | ₩ 해외지역연구<br>프로그램 | □복수학위<br>프로그램 | □SAF파견<br>프로그램 | □기타연수<br>프로그램 |
|------------------------|---------------|------------------|---------------|----------------|---------------|
| 학번                     | 12181138      | 성명               | 염*웅           | 파견대학           |               |
| 소속대학                   | 공과대학          | 학과명              | 환경공학과         | 파견학기           |               |

① 본인 및 보호자 서명

### 지원 매뉴얼 - 지원서 출력/제출(4)

\* 참가보증금(30만원)을 입금해야 합니다. (합격자에 한해 추가 프로그램비 납입 안내 예정)
① ATM를 이용하여 입금하였을 경우, 거래명세표 제출
② 온라인뱅킹으로 입금하였을 경우, 이체확인서 제출
③ 모바일뱅킹으로 입금하였을 경우, 캡쳐화면 제출

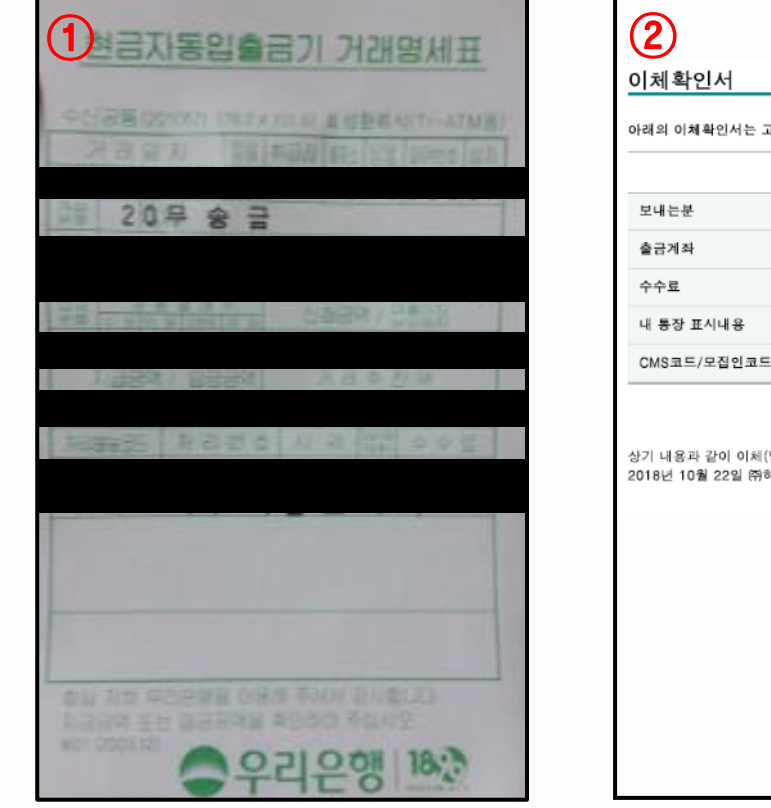

|                                              | 이체일시 2018-1 | 0-15 |
|----------------------------------------------|-------------|------|
| 보내는분                                         | 받는분         |      |
| 출금계좌                                         | 입금은행/입금계좌   |      |
| 수수료                                          | 이체금액        |      |
| 내 통장 표시내용                                    | 받는분 통장 표시내용 |      |
| CMS코드/모집인코드                                  |             |      |
|                                              |             |      |
| 기 내용과 같이 이체(납부)가 완료되었음을<br>18년 10월 22일 ㈜하나은행 | 확인합니다.      |      |
| 기 내용과 같이 이체(남부)가 완료되었음을<br>18년 10월 22일 ㈜하나은행 | 확인합니다.      |      |
| 기 내용과 같이 이체(남부)가 완료되었음을<br>18년 10월 22일 ㈜하나은형 | 확인합니다.      |      |
| 기 내용과 같이 이체(남부)가 완료되었음을<br>18년 10월 22일 ㈜하나은행 | 확인합니다.      |      |

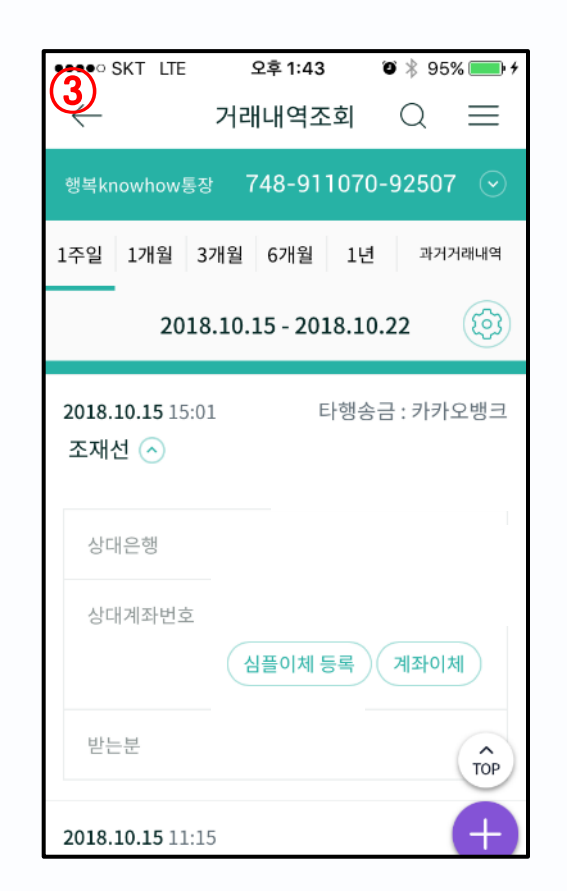